## <u>Dance Studio Pro</u> <u>Step-By-Step Enrolment Guide 2024</u>

STEP 1 – Signing Up

Please use the link below https://dancestudio-pro.com/online/dancenorthacademy

### OR

Please click the "Parent Portal" button on the Dance North Academy website (scroll down to the bottom of the page): <u>https://www.dancenorthacademy.com.au/</u>

This will take you to the Dance Studio Pro login page.

|   | D<br>Na                   |
|---|---------------------------|
|   | home                      |
|   | about us                  |
|   | faculty                   |
|   | school information        |
|   | events                    |
|   | archive                   |
|   | trial booking             |
|   | ccdp<br>full-time academy |
| _ | ▶ parent portal           |
|   | contact                   |
|   | 0                         |
|   |                           |
|   |                           |
|   |                           |

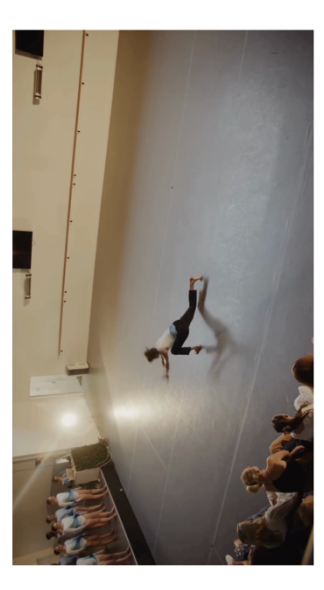

### STEP 2 – Logging In

|                                                           | dio Pro login page, please click "Create Account"                                                                                                    |
|-----------------------------------------------------------|----------------------------------------------------------------------------------------------------|
| North Academy Login Classes Contact                       |                                                                                                    |
|                                                           |                                                                                                    |
|                                                           |                                                                                                    |
| Please sign in                                            |                                                                                                    |
| ail Address:                                              |                                                                                                    |
|                                                           |                                                                                                    |
| sword:                                                    |                                                                                                    |
| words are Case-Sensitive                                  |                                                                                                    |
|                                                           | Dance North Academy                                                                                                    |
| Sign in                                                   | Dance North Academy is one of the Northern Beaches' longest established dance                                                                                      |
| Forgot your password?                                     | schools. With studios in Narraweena and North Manly, Dance North Academy is<br>renowned for its well-respected faculty and diversified dance training for students |
| DanceStudio-Pro Privacy Policy                            | and young adults.                                                                                                    |
| rst time here?                                            |                                                                                                    |
| ate your account today! Don't worry, it's quick and easy! |                                                                                                    |
| Create Account                                            | ▲                                                                                                    |
|                                                           |                                                                                                    |

If you are a parent filling out the form for your child, please put in your personal details and then click "Add a student"

If you are an adult filling out the form for yourself, please put in your personal details and then click "I take classes"

| Email* Enter Email Again* |                            |  |
|---------------------------|----------------------------|--|
| me@email.com              | ) ( me@email.com           |  |
| Password*                 |                            |  |
|                           |                            |  |
| First Name*               | Last Name*                 |  |
| First Name                | ) ( Last Name              |  |
| Cell Phone*               | Home Phone                 |  |
| 111-111-1111              | 222-222-2222               |  |
| Address*                  | How did you hear about us? |  |
|                           |                            |  |
|                           |                            |  |
|                           |                            |  |
| Taking Classes            |                            |  |
| Taking Classes            |                            |  |

### STEP 3 – Enrolling

Please fill out the form with student details. If you have more than one child enrolling, please click "Add a student" and fill out the form again.

----- Once you have filled out the form, please click "Save Account and Login"

| Location                                                                                                    | Emergency Contact Information*              |
|----------------------------------------------------------------------------------------------------|---------------------------------------------|
| Narraweena                                                                                                    | First Name Last Name (111111111)            |
| Student #1 Remove                                                                                                    |                                             |
| First Name*                                                                                                    | Last Name*                                  |
| First Name                                                                                                    | Last Name                                   |
| Birthday*                                                                                                    | Gender                                      |
| · · · · · · · · · · · · · · · · · · ·                                                                                                   | Female                                      |
| Important: The system will use this birth date to determine class eligibility. Wil<br>may not see any classes available.<br>Medications | thout a vaild birth date, you Special Needs |
| Allergies                                                                                                    |                                             |
| Add a student                                                                                                    | I take classes                              |
|                                                                                                    |                                             |
| Create Account                                                                                                    |                                             |

### NOTE:

Choose whichever location where your child does most of their classes. You will still be able to choose classes from both studio locations regardless.

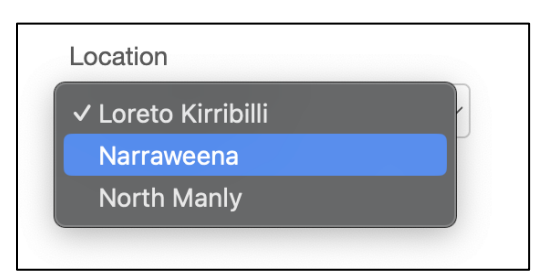

### STEP 4 – Enrolling in Classes

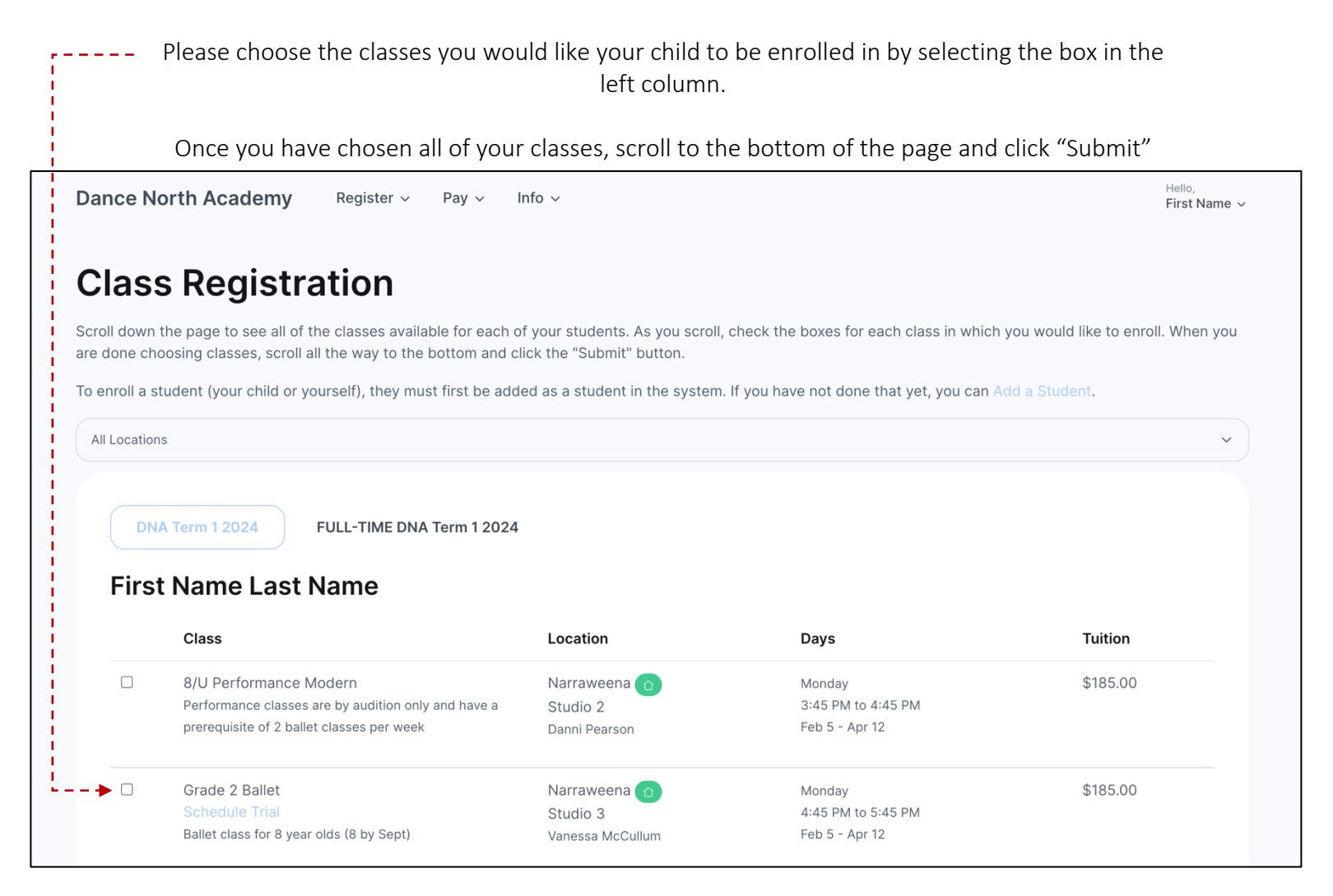

# To book in a trial, please select "Schedule Trial" and choose a date from the drop-down menu that best suits you. Then click the small "Submit" button to process your trial booking.

| Grade 1 Ballet                           | Narraweena 🕜  | Monday             | \$185.00 |
|------------------------------------------|---------------|--------------------|----------|
| Schedule Trial                           | Studio 2      | 5:30 PM to 6:30 PM |          |
| Ballet class for 7 year olds (7 by Sept) | Danni Pearson | Feb 5 - Apr 12     |          |
|                                          |               |                    |          |

For this class you can schedule a trial for 1 session, and there is no charge to schedule that trial. Select the date that you would like to start your trial:

| √<br>✓              |  |  |
|---------------------|--|--|
| Monday Feb 05, 2024 |  |  |
| Monday Feb 12, 2024 |  |  |
| Monday Feb 19, 2024 |  |  |
| Monday Feb 26, 2024 |  |  |
| Monday Mar 04, 2024 |  |  |
| Monday Mar 11, 2024 |  |  |
| Monday Mar 18, 2024 |  |  |
| Monday Mar 25, 2024 |  |  |
| Monday Apr 01, 2024 |  |  |
| Monday Apr 08, 2024 |  |  |

### **STEP 5** – Finalising Registration

Once you've clicked "Submit", the following screen should appear:

Vour choices are saved, but you are not enrolled in classes just yet. You owe a registration fee of \$0.00 and a tuition payment of \$185.00.

Finish Registration Now

Scroll down the page to see all of the classes available for each of your students. As you scroll, check the boxes for each class in which you would like to enroll. When you are done choosing classes, scroll all the way to the bottom and click the "Submit" button.
To enroll a student (your child or yourself), they must first be added as a student in the system. If you have not done that yet, you can Add a Student.
All Locations

Please click the green "Finish Registration Now" button and the page will refresh to the screen below:

| -uture Tuition Charges                                                                                                    |                                                |  |                    |  |
|----------------------------------------------------------------------------------------------------|------------------------------------------------|--|--------------------|--|
| By submitting payment an                                                                                                    | d enrolling in classes, your tuition will be:  |  |                    |  |
| Student                                                                                                    | Tuition Rate                                   |  |                    |  |
| First Name Last Name                                                                                                    | \$185.00 starting February 4 (DNA Term 1 2024) |  |                    |  |
| Dance North Academy Registration                                                                                                    |                                                |  |                    |  |
| <ul> <li>Students must enrol with upfront payment each term. Please contact the office if a payment plan is needed to be put in place.</li> <li>Students must enrol with upfront payment each term. Please contact the office if a payment plan is needed to be put in place.</li> <li>The DNA dance year is divided into 4 terms (term duration may vary).</li> <li>Fees are charged each term (not weekly) and are payable once the invoice has been received.</li> <li>DNA does not offer refunds or make-up classes for any missed lessons.</li> <li>The art of dance requires a degree of physical contact between students and teachers for correction, demonstration or choreographic requirements.</li> <li>By enrolling in classes at DNA you acknowledge that participating in dance creates a potential risk of injury. In allowing your child to participate in all DNA activities, you acknowledge that DNA and its instructors are not liable for any injury, damage or loss that may arise.</li> </ul> |                                                |  |                    |  |
| Registration Fee:                                                                                                    |                                                |  | \$0.00             |  |
|                                                                                                    |                                                |  |                    |  |
| Tuition:                                                                                                    |                                                |  | \$185.00           |  |
| Tuition:<br>Convenience Fee:                                                                                                    |                                                |  | \$185.00<br>\$5.23 |  |

Please ensure that you thoroughly read our Terms and Conditions.

|             | You must check the box to consent that you have read and aged before continuing. | greed to the Terms and Conditions |  |
|-------------|----------------------------------------------------------------------------------|-----------------------------------|--|
| ! <b></b> ► | I have read and agree to the terms and conditions                                |                                   |  |
|             | Registration Fee:                                                                | \$0.00                            |  |
|             | Tuition:                                                                         | \$185.00                          |  |
|             | Convenience Fee:                                                                 | \$5.23                            |  |
|             | Total Due:                                                                       | \$190.23                          |  |
|             | Pay with Credit Card                                                             |                                   |  |
|             | Make Payment                                                                     |                                   |  |

### STEP 6 – Processing Payments

#### PAYMENT WITH CREDIT CARD

Click "Make Payment" to pay via credit card and secure your enrolment. Payment is required upfront to finalise your enrolment. Payment is required unfront to finalise your enrolment. Payment agree to the terms and conditions Registration Fee: \$0.00 Tuition: \$185.00 Convenience Fee: \$5.23 Total Due: \$190.23 Pay with Credit Card Make Payment

### **EFT PAYMENTS**

Payment is required upfront to finalise your enrolment.

If paying via EFT, please transfer the amount owing calculated in the "Tuition" tab on Dance Studio Pro, before the mandatory "convenience fee" is applied. This is a Dance Studio Pro software fee unrelated to Dance North Academy tuition calculations. Please note that all multiclass and multi-student discounts are applied to this sum.

Our bank details are:

### BSB: 062155 Account number: 10651020 Account Name: MK Dance North Academy Pty Ltd

Please ensure you include your child's full name in the **reference field**. After you have made a payment, you must email <u>accounts@dancenorthacademy.com.au</u> with the EFT bank remittance advice(showing full account details) so we may reconcile your payment to your account.

*If you wish to change your child's classes, you can amend this online through your Dance Studio Pro account.* 

Please allow 2-4 business days for your payment to be reconciled and applied to your account before completing your enrolment.